## Humanities Abstracts

Humanities Abstracts เป็นหนึ่งในฐานข้อมูล Arts & Humanities ซึ่งเป็นชุดฐานข้อมูล New FirstSearch ของ OCLC ครอบคลุมบทความ บทความเชิงสาระสังเขป บทวิจารณ์หนังสือ บทสัมภาษณ์ บทละคร และโปรแกรมวิทยุ/โทรทัศน์ ในวารสารทางด้านมนุษยศาสตร์ จำนวน 465 รายชื่อ จาก 15 สาขาวิชา มีรายการมากกว่า 435,000 ระเบียน มีข้อมูลย้อนหลัง ตั้งแต่ปี 1984 ถึงปัจจุบัน สาระสังเขปเริ่มมีตั้งแต่ปี 1994

## การเข้าใช้ฐานข้อมูล

สืบค้นออนไลน์ผ่านอินเทอร์เน็ต โดยใช้โปรแกรมเว็บ เบราวเซอร์ ไปยัง

- <u>http://www.car.chula.ac.th</u>
- คลิก CU Reference Databases
- คลิก Arts & Humanities
- คลิกที่ Humanities Abstracts

## จะพบฐานข้อมูลที่ต้องการ ดังรูป

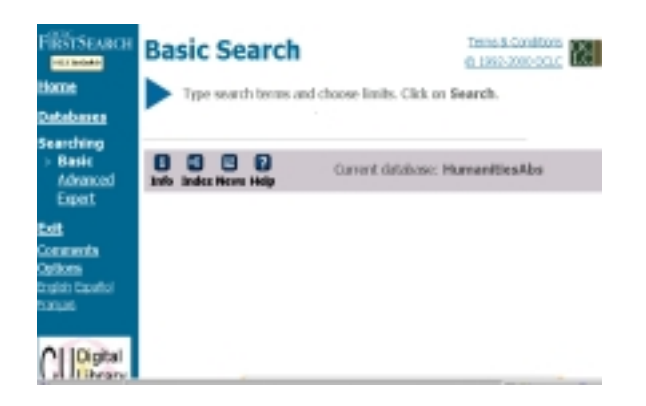

# วิธีการสืบค้น

## <u>การสืบค้นแบบ Basic</u>

- คลิก Basic ที่เมนูสีฟ้า ทางซ้ายมือของหน้าจอ
- พิมพ์คำหรือวลีที่ต้องการสืบค้นในช่อง
- Serach for : 2. เลือกคลิกเขตข้อมูลที่ต้องการ
  - O Keyword O Author O Title
- กรณีที่ต้องการให้ประมวลผลข้อมูล เฉพาะที่เป็นเอกสาร ฉบับเต็ม ให้คลิกที่ Full text

- 4. เลือกการเรียงลำดับผลการสืบค้น
  - Relevance เรียงลำดับตามบทความที่ปรากฏ คำค้นมากที่สุด
  - Date เรียงลำดับตามปีที่ผลิตเอกสาร
- 5. คลิก Search

## <u>การสืบค้นแบบ Advanced</u>

- คลิก Advanced ที่เมนูสีฟ้าทางซ้ายมือของหน้าจอ
- พิมพ์คำหรือวลีที่ต้องการสืบค้นในช่อง
  ของแต่ละเขตข้อมูล

โดยจะมีกรอบสำหรับพิมพ์คำค้น 3 กรอบ

- เลือกคลิกเขตข้อมูลที่ต้องการ ซึ่งมีให้เลือกมากกว่า หน้าจอ Basic
- 3. เลือกคลิกเงื่อนไขการค้น (and, or, not)
- เมื่อต้องการจำกัดผลการสืบค้น (Limit to)
  เลือกคลิก ปีพิมพ์ รูปแบบของเอกสาร ภาษาของเอกสาร
- กรณีที่ต้องการให้ประมวลผลข้อมูล เฉพาะที่เป็น เอกสารฉบับเต็ม ให้คลิกที่ Full text
- เลือกการเรียงลำดับผลการสืบค้น
  - Relevance เรียงลำดับตามบทความที่ปรากฏคำ
    ค้นมากที่สุด
  - Date เรียงลำดับตามปีที่ผลิตเอกสาร
- 7. คลิก Search

# <u>การสืบค้นแบบ Expert</u>

- คลิก Expert ที่เมนูสีฟ้าทางซ้ายมือของหน้าจอ
- พิมพ์คำหรือวลีที่ต้องการสืบค้นในช่อง

Search for :

ซึ่งเป็นกรอบคำค้นขนาดใหญ่กรอบเดียว

วิธีการสืบค้นข้อมูลในลำดับต่อไป จะคล้ายคลึงกับการ
 สืบค้นแบบ Advanced

#### การแสดงผลการสืบค้น

## OCLC FirstSearch: List of Records

Eet

Your requested information from your library CHULLONGKONUNIV, CENTLER Humanities Abstracts results for: (kw: urban and kw: design) and kw: planning. Records found: 11

- 1. Washington's gamble, L'Enfant's dream: politics, design, and the founding of the national capital. Author: Harts, C. M. Source: The William and Mary Quarterly s3 v56 no3 (July 1999) pressored.
- 2. Industrial housing reform and the Emergency Fleet Corporation Author: Szykian, Kristin M. Source: Journal of Uthan History v. 25 no5 (July 1999) p. 647-89 , Wew HTM. Full Text (Fester)

ที่หน้าจอ List of Records จะแสดงผลของการสืบค้น ประกอบด้วย ชื่อบทความ ชื่อผู้เขียน และรายละเอียด ของเอกสาร

Detailed Record เมื่อคลิกที่ชื่อบทความ หรือข้อความ
 Detailed Record จากหน้าจอ List of Records
 จะพบรายละเอียดเกี่ยวกับ ห้องสมุดที่มีบทความ
 ชื่อฐานข้อมูล ชื่อผู้เขียน ชื่อบทความ รายละเอียดของ
 วารสาร พร้อมทั้งสาระสังเขป ประเภทของเอกสาร

สำหรับฐานข้อมูลเอกสารฉบับเต็ม (Full text)

จะมีข้อความ **I<u></u> View HTML Full Text** 

กำกับอยู่ท้ายรายละเอี่ยดของวารสาร

การพิมพ์ จัดเก็บ และส่งผลการสืบค้นทาง E - mail

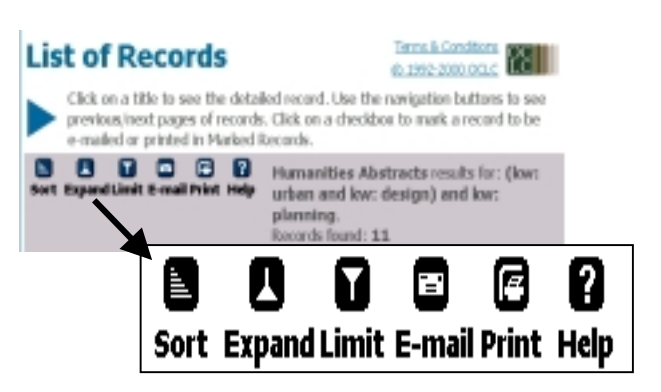

### <u>การพิมพ์</u>

 ที่หน้าจอ List of Records คลิกที่ Print จะพบข้อมูล สำหรับการพิมพ์ หรือ คลิกที่ File ของเว็บบราวเซอร์ แล้วเลือกคลิกที่ Print

## <u>การจัดเก็บผลการสืบค้น</u>

 คลิกที่ File ของเว็บบราวเซอร์ แล้วคลิกที่ Save as ตั้งชื่อแฟ้มข้อมูล โดยกำหนดส่วนขยายชื่อแฟ้มที่ต้องการ จัดเก็บเป็น .txt

## <u>การส่งผลการสืบค้นทาง E - mail</u>

ที่หน้าจอ List of Records คลิกที่ E - mail แล้วพิมพ์
 ข้อความที่ต้องการในกรอบ E - mail จากนั้นคลิก Send

การออกแบบโปรแกรม

คลิกที่ข้อความ Exit ที่เมนูสีฟ้าทางซ้ายมือของหน้าจอ

จัดทำโดย อนงค์ คุปตระกูล สถาบันวิทยบริการ จุฬาลงกรณ์มหาวิทยาลัย (ฉบับพิมพ์ครั้งที่ 1 ) พฤษภาคม 2543

# Humanities Abstracts

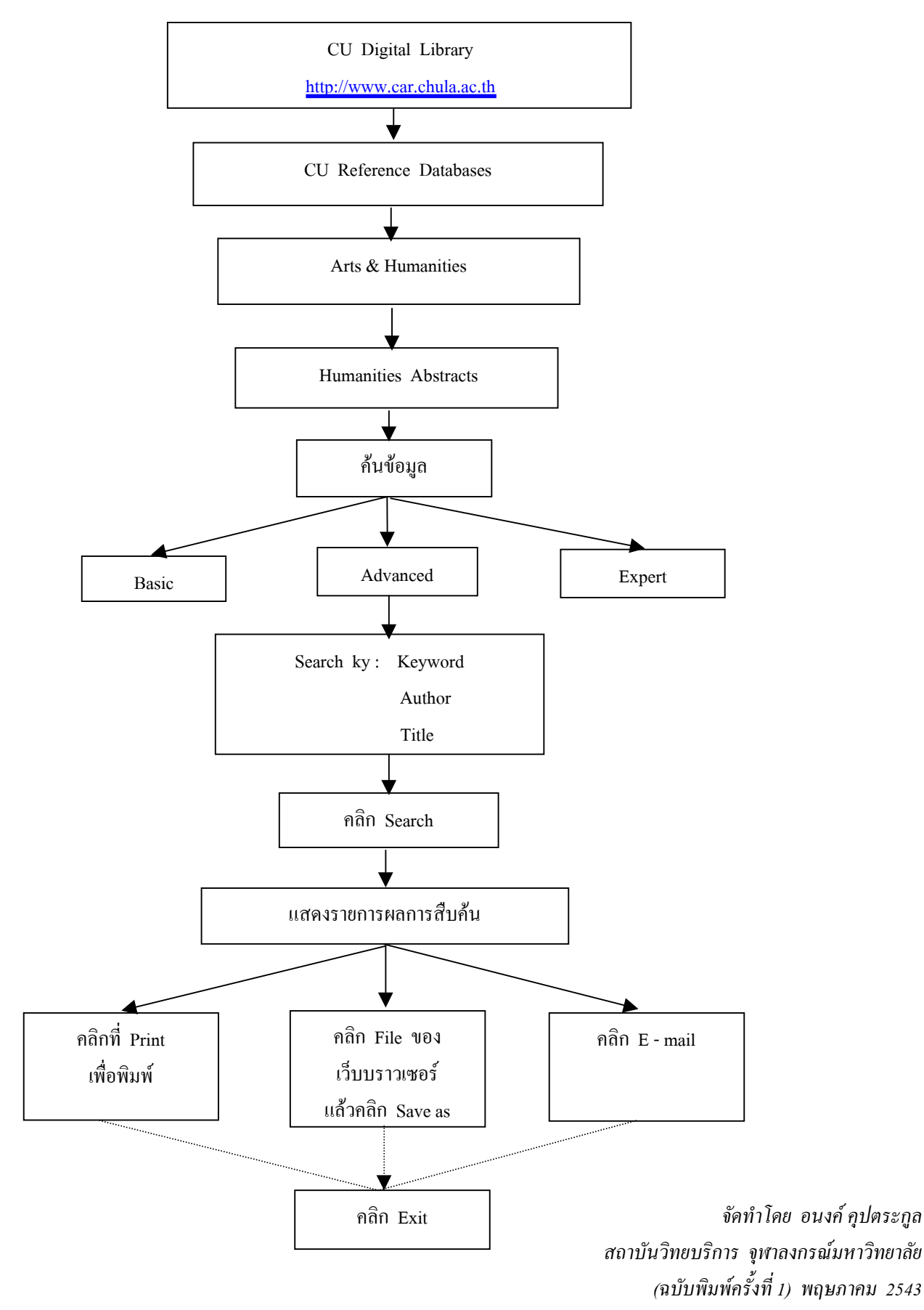